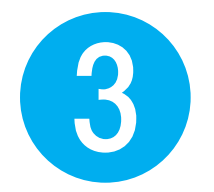

# 商品ご購入の流れ

贈答用にご注文する際は、初めに送りたい商品を全て選択いただくと、購入がしやすいのでおすすめします。

③-1 お好みの商品を選択します。

贈答用にご注文する際は、初めに送りたい商品を全て選択いただくと、便利です。

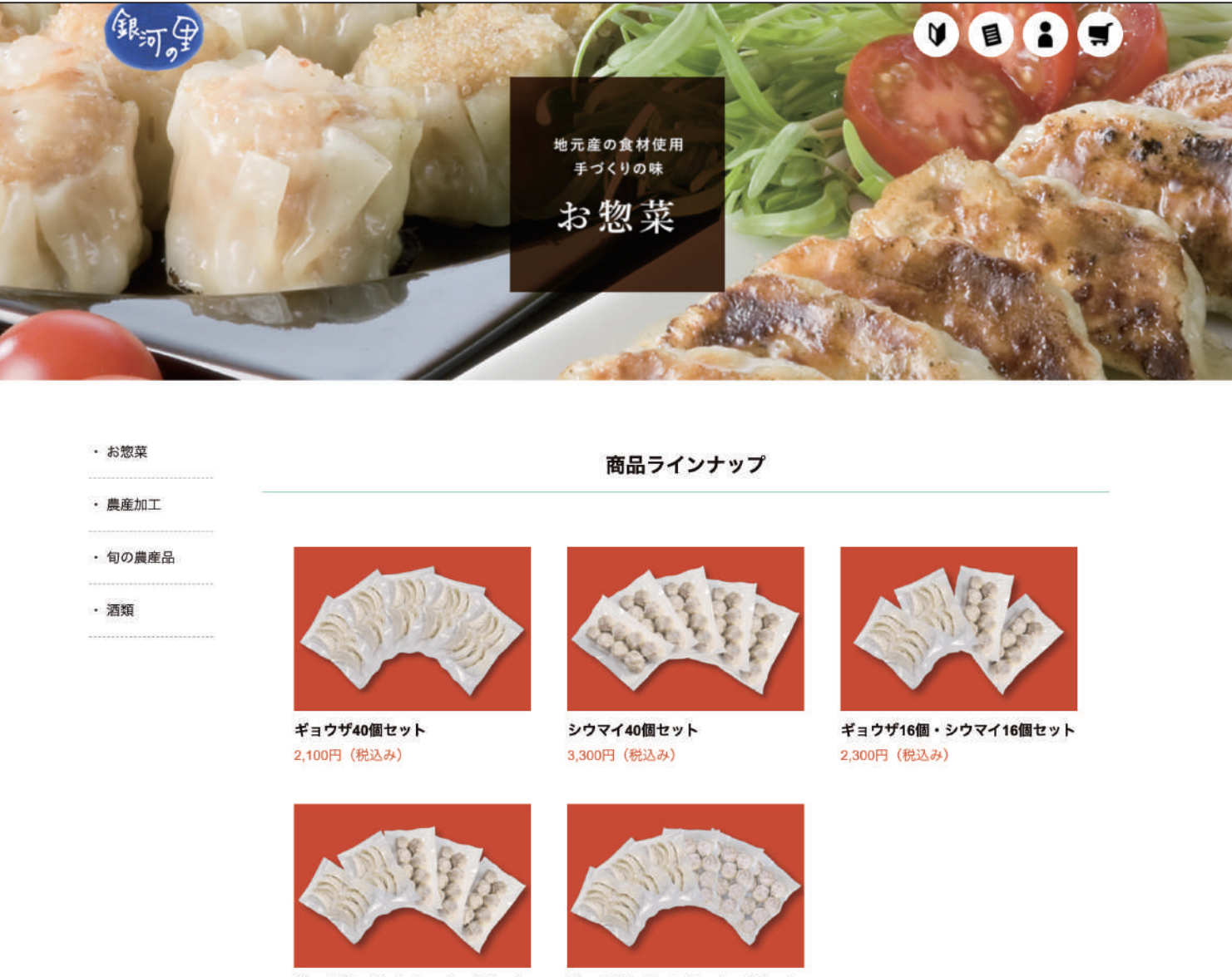

ギョウザ16個・シウマイ24個セット

ギョウザ24個・シウマイ36個セット

## ③-2 個数を選び、「カートに入れる」を押してください。

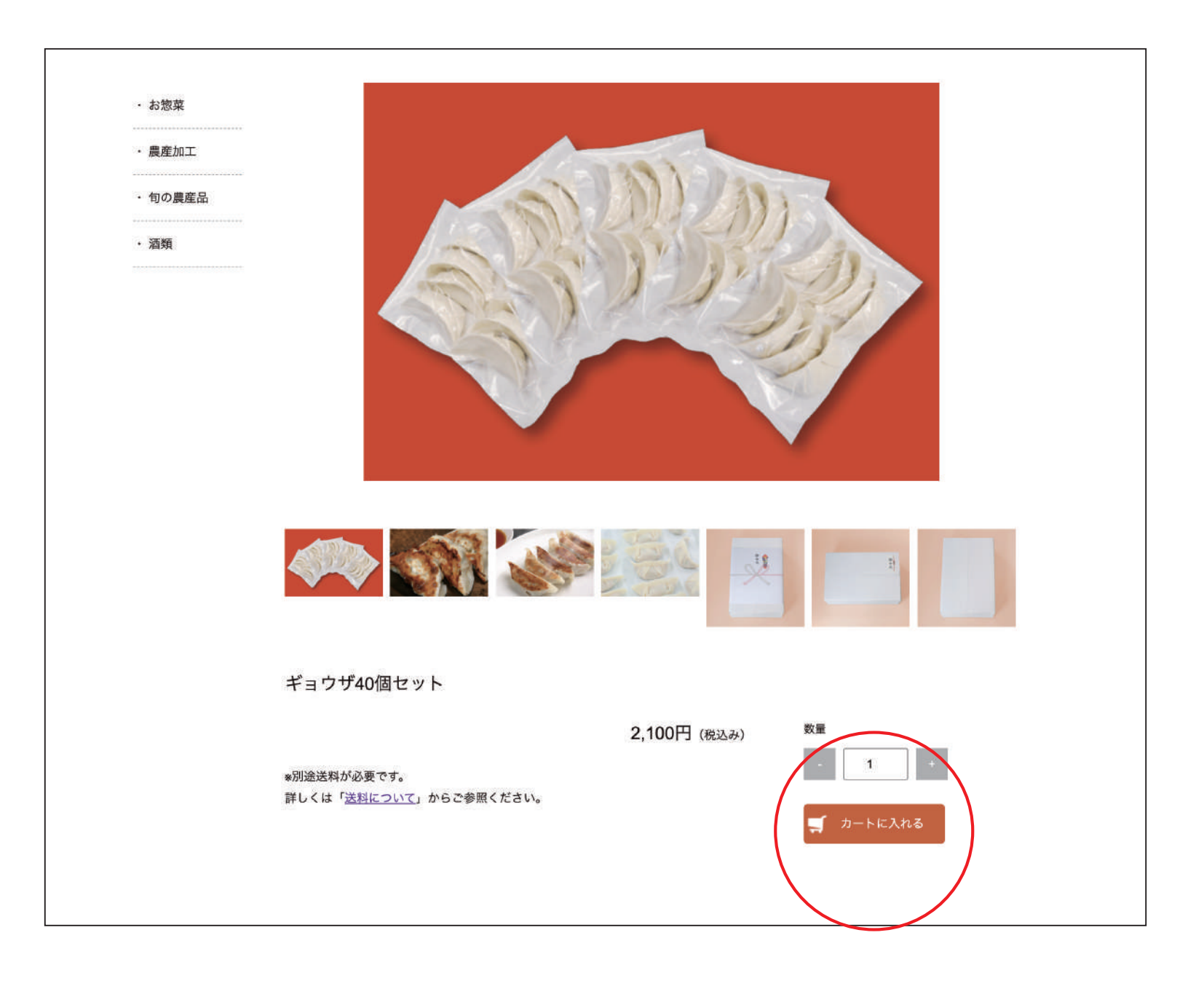

## ③-3 「ショッピングカート」画面です。 会員登録済みの方は、「ログインして注文手続きへ」を押してください。

| ワークステージ 銀河の里 |                                      |                              |                              |                          |  |  |
|--------------|--------------------------------------|------------------------------|------------------------------|--------------------------|--|--|
|              | ショット                                 | ピングカート                       |                              |                          |  |  |
| 商品情報         |                                      |                              | 〉 注文手術                       | 売きへ                      |  |  |
|              | 商品名:★ ギョウザ40個セット<br>価格: 2,100円 (税込み) | ログインして注文手続きへ<br>会員登録して注文手続きへ |                              |                          |  |  |
| ★印は経滅税率対象商品  |                                      |                              | 商品合計 ( <del>NGC)</del><br>送料 | <del>¥2,100</del><br>未確定 |  |  |
|              |                                      |                              | 合計(送料別)                      | ¥2,100                   |  |  |
|              |                                      |                              |                              |                          |  |  |
|              | Copyright © ワークステー                   | ジ 銀河の里 All Rights Reserved.  |                              |                          |  |  |
|              |                                      |                              |                              |                          |  |  |
|              |                                      |                              |                              |                          |  |  |
|              |                                      |                              |                              |                          |  |  |
|              |                                      |                              |                              |                          |  |  |
|              |                                      |                              |                              |                          |  |  |
|              |                                      |                              |                              |                          |  |  |

③-4 「ショッピングカート」画面です。配送先を選択します。 「アドレス帳から追加」を選ぶと、「アドレス帳」で登録した送り先を読み込むことができます。

|             | ご注文情報入力          | ご注文情報確認          | ご注文完了                      |                        |
|-------------|------------------|------------------|----------------------------|------------------------|
| ご注文情報       |                  |                  | 〉 次へ進む                     | t.                     |
| ログインID      | gingatro ログアウト   |                  | 商品合計 (税会む)<br>送料<br>クール手数料 | ¥2,100<br>¥605<br>¥220 |
| 氏名 *必須      | 姓 銀河             | 名太郎              |                            | ¥2.005                 |
| 氏名フリガナ *必須  | セイ ギンガ           | ×1 \$D7          | 合計                         | ¥2,925                 |
| 郵便番号 *必须    | 0250013 郵便蓋号的    | ý.               | <u>戻る</u>                  |                        |
| 都道府県 *必須    | 岩手県              | •                |                            |                        |
| 市区町村 *必須    | 花巻市              |                  |                            |                        |
| 町域・番地 *必須   | 幸田第4地割116        |                  |                            |                        |
| ビル・マンション名   |                  | 選択してください         |                            |                        |
| メールアドレス *必須 | work01@ginga.com | ✓ 注义者住所<br>別住所指定 |                            |                        |
| 電話番号 *必須    | 0198321788       | 店頭受け取り           |                            |                        |
|             |                  | アドレス帳から追加        | 1                          |                        |
| 商品のお届け      |                  |                  |                            |                        |
|             | ŀ                |                  |                            |                        |
| 配送先 *必須     | 注文者住所            | •                |                            |                        |
| 商品情報        |                  | ↓ カート商品を編集する     |                            |                        |
|             |                  |                  |                            |                        |

## ③-5 「**シ**ョッピングカート」 画面です。

複数の送付先がある場合は、「配送先を追加」を押すと、追加で住所入力ができます。(最大40件)

|   | 都道府県 *必須             | 岩手県                                                     | 〉 次へ進む           |                      |               |
|---|----------------------|---------------------------------------------------------|------------------|----------------------|---------------|
|   | 市区町村 *必須             | 花卷市                                                     | 商品合計 (税含む)<br>送料 | ¥2,100<br>¥605       |               |
|   | 町域・番地 *必須            | 辛田第4地割116-1                                             | クール手数料           | ¥220                 |               |
|   | ビル・マンション名            |                                                         | 合計               | ¥2,925               |               |
|   | 電話番号 *必須             | 0196321788                                              | 戻る               |                      |               |
|   | 配送先アドレス帳             | ■配送先アドレス帳に登録する                                          |                  |                      |               |
|   | 商品情報                 | │戸 カート商品を編集する                                           |                  |                      |               |
|   | 商品名:★<br>価格: 2,10    | ギョウザ40個セット 数量:1<br>0円(税込み)                              |                  |                      |               |
|   | ★印は軽減税率対象商           |                                                         | 2箇月              | 所以上配送の場              | 合             |
|   | 配送方法 *必須             | ヤマト連翰 送料:825円 ▼                                         | 商品               | 内容を複製し複数<br>することができま | 牧宛先へ          |
|   | 受取希望日                | 希望なし <b>▼</b>                                           | ※1件              | 日の商品内容を複             | 、」。<br>[ป] た後 |
|   | 受取時間帯                | 希望なし ▼                                                  | 配送:              | 先別に商品内容が             | 変更できます。       |
|   | のし                   | 指定しない                                                   |                  |                      |               |
| Г | 2箇所以上配送              | iの場合 <                                                  |                  | 商品数が複製               | 製されるため、       |
|   | 商品内容を複調<br>※1件目の商品内容 | 製し複数宛先へ配送することができます。 配送先を追加<br>9を複製した後、配送先別に商品内容が変更できます。 |                  | 合計商品数な               | が多くなります。      |
| L | お支払い方法               |                                                         |                  |                      |               |
|   | 支払い方法 *必須            | 選択してください                                                |                  |                      |               |
|   |                      |                                                         |                  |                      |               |
|   |                      |                                                         |                  |                      |               |

### ③-6 「**シ**ョッピングカート」 画面です。

各送付先の商品情報で、「カート商品を編集する」を押して、個数の増減ができます。

| 氏名 *必須                          | 姓                                                                | 名             | and the second second sec |                        |
|---------------------------------|------------------------------------------------------------------|---------------|----------------------------------------------------------------------------------------------------|------------------------|
| 氏名フリガナ *必須                      | セイ                                                               | *1            | > 次へ進む                                                                                                    |                        |
| 郵便番号 *必須                        | ハイフンなし 郵便借号検索                                                    |               | 商品合計(税含む) 全配送先計<br>配送先1送料<br>配送先1クール手数料                                                                                                    | ¥6,300<br>¥605<br>¥220 |
| 都道府県 * 必須                       | 選択してください 🔻                                                       |               | 配送先2送料                                                                                                    | 未確定                    |
| 市区町村 *必須                        |                                                                  |               | 配送先数                                                                                                    | 2箇所                    |
| 町域・番地 <u>*必須</u>                |                                                                  |               | 合計 全配送先計                                                                                                    | ¥7,125                 |
| ビル・マンション名                       |                                                                  |               | <u>戻る</u>                                                                                                    |                        |
| 電話番号 \ast 必須                    | ハイフン(-)なしで入力してください                                               |               |                                                                                                    |                        |
| 配送先アドレス帳                        | ☑ 配送先アドレス帳に登録する                                                  |               |                                                                                                    |                        |
| 商品情報                            |                                                                  | `戸 カート商品を編集する |                                                                                                    |                        |
| 商品名:★<br>価格: 2,10               | ギョウザ40個セット<br>0円(税込み)                                            | 数量:2          |                                                                                                    |                        |
| ★印は軽減税率対象商                      | 品                                                                |               |                                                                                                    |                        |
| 配送方法 *心須                        | ヤマト運輸                                                            |               |                                                                                                    |                        |
| 受取希望日                           | 希望なし                                                             |               |                                                                                                    |                        |
| 受取時間帯                           | 希望なし                                                             |               |                                                                                                    |                        |
| のし                              | 指定しない                                                            |               |                                                                                                    |                        |
|                                 |                                                                  |               |                                                                                                    |                        |
| 2箇所以上記送<br>商品内容を複数<br>※1件目の商品内容 | 2 <b>の場合</b><br>裂し複数宛先へ配送することができます。<br>8を複裂した後、配送先別に商品内容が変更できます。 | 配送先を追加        |                                                                                                    |                        |
| お支払い方法                          |                                                                  |               |                                                                                                    |                        |
| 支払い方法 *必须                       | 選択してください ▼                                                       |               |                                                                                                    |                        |

## ③-7 「ショッピングカート」 画面です。

「受取希望日」「受取時間帯」「のし」の有無、「お支払い方法」をお選びください。

| 市区町村 *必須                      | 花巻市                                                       |              | 〉 次へ進き       | 5              |
|-------------------------------|-----------------------------------------------------------|--------------|--------------|----------------|
| 町域・番地 <u>*必須</u>              | 幸田第4地割116-1                                               |              | 商品合計 (税合む)   | ¥6,100         |
| ビル・マンション名                     |                                                           |              | 送料<br>クール手数料 | ¥1,210<br>¥440 |
| 電話番号 *必須                      | 0198321788                                                |              | 合計           | ¥7,750         |
| 配送先アドレス帳                      | ■ 配送先アドレス帳に登録する                                           |              | <u>戻る</u>    |                |
| 商品情報                          | الت                                                       | カート商品を編集する   |              |                |
| 商品名:★<br>価格:2,10              | ギョウザ40個セット<br>30円(税込み)                                    | <b>数量:</b> 1 |              |                |
| 商品名:★<br>価格:4,00              | ギョウザ24個・シウマイ36個セット<br>00円(税込み)                            | 数量:1         |              |                |
| ★印は軽減税率対象商                    | 看品                                                        |              |              |                |
| 配送方法 *必須                      | ヤマト運輸 送料:1650円 ▼                                          |              |              |                |
| 受取希望日                         | 希望なし                                                      |              |              |                |
| 受取時間帯                         | 希望なし                                                      |              |              |                |
| のし                            | 指定しない                                                     |              |              |                |
|                               |                                                           |              |              |                |
| 2国所以上記:<br>商品内容を複<br>※1件目の商品内 | 300場合<br>製し複数宛先へ配送することができます。<br>容を複製した後、配送先別に商品内容が変更できます。 | 尼送先を追加       |              |                |
| お支払い方法                        |                                                           |              |              |                |
| 支払い方法 *必须                     | 遠択してください ▼                                                |              |              |                |
|                               |                                                           | ]            |              |                |

③-8 「ショッピングカート」の「ご注文情報確認」の最終確認画面です。 詳細をご確認いただき、間違いなければ、「注文確定する」を押してください。

|            | ご注文情報入力 ご注文情報入力                                                                                                    | 報確認  | ご注文売了                                                                                         |                                                                                                    |
|------------|----------------------------------------------------------------------------------------------------|------|-----------------------------------------------------------------------------------------------|----------------------------------------------------------------------------------------------------|
| 購入商品情報     |                                                                                                    |      | 注文確定                                                                                          | する                                                                                                    |
| ↓印は軽減税率対象商 | <ul> <li>商品名:★ギョウザ40個セット<br/>価格: 2,100円(税込み)<br/>数量:1</li> <li>商品名:★ギョウザ24個・シウマイ36個セット<br/>価格: 4,000円(税込み)</li> <li>数量:1</li> </ul> |      | 商品合計(税含む)<br>美料<br>ク ル手数料<br>小計<br>(10%対象<br>(8%対象<br>合計<br>(10%対象<br>(内消費税<br>(8%対象<br>(内消費税 | ¥6,100<br>¥1,210<br>¥,40<br>¥1,650)<br>¥1,650)<br>¥6,100)<br>¥ <b>¥7,750</b><br>¥1,650)<br>¥1,650)<br>¥150)<br>¥6,100)<br>¥451) |
| ご注文情報      |                                                                                                    |      | 注文情報の修                                                                                        | 近面面 <u>へ</u>                                                                                                    |
| ご注文者       | 銀河 太郎(ギンガ タロウ)<br>〒0250013<br>岩手県花巻市幸田第4地割116-1<br>メールアドレス:work01@ginga.com<br>電話番号:0198321788                                      |      |                                                                                               |                                                                                                    |
| 商品のお届け     |                                                                                                    |      |                                                                                               |                                                                                                    |
| 配送先        | 注文者住所                                                                                                    |      |                                                                                               |                                                                                                    |
| 商品名価格:     | :★ ギョウザ40個セット<br>2,100円(税込み)                                                                                                    | 数量:1 |                                                                                               |                                                                                                    |
| 商品名 価格:    | :★ ギョウザ24個・シウマイ36個セット<br>4,000円(税込み)                                                                                                | 数量:1 |                                                                                               |                                                                                                    |
| ★印は軽減税率対象  | 商品                                                                                                    |      |                                                                                               |                                                                                                    |
| 和洋大社       | <b>セラし滞於 洋約・1 660円</b>                                                                                                    |      |                                                                                               |                                                                                                    |

#### ③-9 「ショッピングカート」の「ご注文完了」画面です。 入力メールアドレス宛に、ご注文受領のメールが自動配信されています。 注文に誤りがないかメールのご確認をお願いします。

|                                                       | ショッピングカート                                                                                  |                                                   |  |  |  |  |
|-------------------------------------------------------|--------------------------------------------------------------------------------------------|---------------------------------------------------|--|--|--|--|
| ご注文情報入力                                               | ご注文情報確認                                                                                    | ご注文完了                                             |  |  |  |  |
| 2                                                     | 注文ありがとうございました。                                                                             | a                                                 |  |  |  |  |
| 注                                                     | 文番号:2020062500000043                                                                       | 3                                                 |  |  |  |  |
| 入力メールアドレ:<br>注文に誤<br>なお、しばらくしても<br>ご注文のキャンセル、ご変更につ    | ス宛に、ご注文受領のメールが自動配付りがないかメールのご確認をお願いしりがないかメールのご確認をお願いし、メールが届かない場合、お手数ですかいては、ご注文後24時間以内に問い合い。 | 已信されています。<br>します。<br>がご連絡ください。<br>合わせフォームからご連絡くださ |  |  |  |  |
| Copyright © ワークステージ 銀河の里 All Rights Reserved.         |                                                                                            |                                                   |  |  |  |  |
| ご注文のキャンセル、ご変更については、<br>ご注文後24時間以内に問い合わせフォームからご連絡ください。 |                                                                                            |                                                   |  |  |  |  |

お疲れ様でした。またのご利用をお待ちしております。